# **Release Bulletin**

**IKARUS** mobile.management - Server

Version 6.16.xx Release date 14.01.2025

# Single Sign On (SSO) with 7P EMM

For a detailed guide on how to set up Single Sign On with our EMM solution, please refer to <u>HowTo –</u> <u>Single Sign On (SSO) with 7P EMM</u>.

## iOS - New configuration "Notification settings"

With the release of 6.16.05 we now have a new configuration type named "Notification settings" which is to be used for Supervised iOS devices.

Depending on the OS version of the Supervised iOS device there are more or less compatible settings. The purpose of this notifications settings is to select one or multiple iOS apps, where you then preset how notifications should behave on these apps when notifications arrive to the device to these apps. When applied these settings are greyed out for the user and cannot be modified by the user. Example of a Notification settings configuration:

| Notification settings                |                                                                                                    |    |
|--------------------------------------|----------------------------------------------------------------------------------------------------|----|
| General Main settings                |                                                                                                    |    |
| Application to be configured         | 74: 403 AEIM MDM elient (6:13.28) 2024 (sove 7.9 group, DispMdreCleert)<br>Alsh fugie (dx.durikonglosen akultijasti)<br>Glask Fautri Hernery Middle (construction/garater)<br>Chrome braveter (user google (chromes kal)<br>Chrome braveter (user google (chromes kal)<br>Chrome braveter (user google (chromes kal)<br>Chrome Cleert (construction)<br>Chrome Cleert (construction)<br>Microael R. Authentical (constructions)<br>Microael R. Paterie (construction)<br>Server3 (construction)<br>Server3 (construction)<br>Server | 6  |
| Allow notifications:                 | Yes                                                                                                    | 4  |
| Time sensitive notifications:        | No                                                                                                    | 1  |
| Show in Lock Screen:                 | Yes                                                                                                    | 6  |
| Show in Notification Center:         | Yes                                                                                                    | c  |
| Show burners:                        | Yes                                                                                                    | 6  |
| Banner style:                        | Persistent Barner                                                                                                    | c  |
| Sounds:                              | Yes                                                                                                    | đ  |
| Dadgen                               | 705                                                                                                    | d  |
| Carplay                              | Yes                                                                                                    |    |
| Show previews on Look screen:        | Always: Previews will be shown when the device is looked and asticoloid                                                                                                    | et |
| Notification prouping on Lock acreem | Automatic: Group notifications into app-apecified groups                                                                                                    | 6  |

Example of an iOS device when this is applied to a selected app:

|                                                                               | al 🗢 💷                             |
|-------------------------------------------------------------------------------|------------------------------------|
| Protect Notification                                                          | ns                                 |
| Allow Notifications                                                           |                                    |
| ALWAYS DELIVER IMMED                                                          | DIATELY                            |
| Critical Alerts                                                               |                                    |
| <ul> <li>Time-Sensitive<br/>Notifications</li> </ul>                          |                                    |
| Critical alerts appear on t<br>and play a sound even if a<br>iPhone is muted. | he Lock Screen<br>a Focus is on or |
| 0100000                                                                       |                                    |
| ALERTS                                                                        |                                    |
| ALERTS                                                                        | n Banners                          |
| ALERTS                                                                        | n Banners                          |

Note: Only one configuration of this type can be used at a time on a device. If a configuration is already applied and you want to apply a new or update the existing.

Then the old must be removed first before the new can become applied.

# iOS - Accessibility settings in "Apple device configuration"

With this new configuration options you can pre-define settings with the iOS device of Settings -> Accessibility, with the purpose to easy the usage of the iOS user experience.

Like Increase text size or bold text and many other settings. When this config is applied to a device, this changes the Accessibility settings immediately.

| Settings           | C fack Display & Text Size                                                                            |       |         | and side of                                                                                                    | Charte Display & Text Size                                                                                                    |                              |
|--------------------|----------------------------------------------------------------------------------------------------|-------|---------|----------------------------------------------------------------------------------------------------|----------------------------------------------------------------------------------------------------|------------------------------|
| WI-FE ZoltanKulle  | Bold Text                                                                                             | D     |         | AND STREET                                                                                                    | Data Sect                                                                                                    |                              |
| Buetooth On        | Larger Text Of                                                                                        | e >   |         | C materia On                                                                                                    | Board Mark                                                                                                    | Off                          |
|                    | Button Shapes                                                                                         | 20    |         |                                                                                                    | Carger rear                                                                                                    |                              |
| Notifications      | OH/Off Labels                                                                                         | 24    |         | B Naticalians                                                                                                    | Button scarbes                                                                                                    |                              |
| Sounds             |                                                                                                    |       |         | Sounds                                                                                                    | OryOff Labers                                                                                                    |                              |
| Focus              | Reduce Transparency                                                                                   |       |         | C Focus                                                                                                    | Beduce Transparency                                                                                                    |                              |
| Screen Time        | sequence contrast by reclucing<br>transparency and blue on some<br>tackgrounds to increase legibility |       | 1 1     | Screen Time                                                                                                    | brgrove carriest by reducing<br>and burs on some backgroun                                                                                                    | toropartics<br>do to excitab |
| General            | Increase Contrast                                                                                     | (B)   |         | C General                                                                                                    | agents                                                                                                    |                              |
| Control Centre     | increase colour contrast behavior app<br>foreground and tackground colours.                           | *     | : :\    | Control Centre                                                                                                    | Increase Comment                                                                                                    |                              |
| Display & Brights_ |                                                                                                    | inv.  | • • • \ | and here as                                                                                                    | The same is a second second se |                              |
| Home Screen &      | Differentiate Without Colour                                                                          |       |         | Settings                                                                                                    | C Accomologies Display & Text Give                                                                                                    |                              |
| App Clovery        | Replaces user whereas Remaining and your colour to convey whereaster                                  | 2     |         | C Annali                                                                                                    | Radie Teat                                                                                                    | 0                            |
| & Gestures         | with advertations.                                                                                    |       |         | C Score Tan                                                                                                    | Larger Teet                                                                                                    | or s                         |
| Accessibility      | Prefer Horizontal Text                                                                                | 0     |         |                                                                                                    | OrtOT Labors                                                                                                    | 0                            |
|                    | Dialer for iron at heat in terminant of                                                               | funt. |         | C come                                                                                                    |                                                                                                    | -                            |
| Wallpaper          | support write al test.                                                                                |       |         | and the second second se |                                                                                                    |                              |

|                       | ****                                                                                                    |                                                                                                    |   |    |                                                                                                    |                                                                                                    | -    |
|-----------------------|----------------------------------------------------------------------------------------------------|----------------------------------------------------------------------------------------------------|---|----|----------------------------------------------------------------------------------------------------|----------------------------------------------------------------------------------------------------|------|
| Settings              | C Accessibility Display & Yest Size                                                                                                    |                                                                                                    |   |    | 11-18 NO 10                                                                                                    | Accessibility                                                                                                    |      |
| 1 taunts              | De/Ciristen                                                                                                    |                                                                                                    |   |    | Sertings                                                                                                    |                                                                                                    |      |
| Frank                 | Construction of the second                                                                                                    |                                                                                                    |   |    | Touris                                                                                                    |                                                                                                    | 08.3 |
| Screen Time           | Andaria Transportery                                                                                                    |                                                                                                    |   |    | C Ferst                                                                                                    | And Andrew                                                                                                    | C4.8 |
|                       | Restaurant to colore balance                                                                                                    |                                                                                                    |   |    | Screen Targe                                                                                                   | Contraction of the second second seco |      |
| ()                    | anormana Cantanal                                                                                                    |                                                                                                    |   |    | - /                                                                                                    | Haver Test                                                                                                    |      |
| Certari Deta          | An opposite opposite the first state for the position of the                                                                                                    | 1                                                                                                    |   |    | C Served                                                                                                    | Eleging & faut Size                                                                                                    |      |
| Display & Brightmese  |                                                                                                    | 1                                                                                                    |   |    | Cusularia                                                                                                    | C station                                                                                                    |      |
| Approximate           | Contervences Assessed Conterve                                                                                                    | 1                                                                                                    |   |    | Stopies & Bright and                                                                                           | Baukes Contyri                                                                                                    | *    |
| Multisting & Destants | cannot be a set of the set of                                                                                                    | L                                                                                                    |   |    | Hunte Streen &                                                                                                 | Audio Descriptares                                                                                                    | 04.9 |
| () downstating        | Profer Harlande Sext                                                                                                    | And an owner water and                                                                                                    |   |    | Contraction & Contracts                                                                                        |                                                                                                    |      |
| Talaan                | Porter benerated month increases that suscent reveal tool                                                                                                    | Teacher cannot                                                                                                    |   |    |                                                                                                    | Contrast And April 1                                                                                                    | >    |
| D Bri A Smesh         | Seatmat D                                                                                                    | and the second second s | • | •1 | C Accessions                                                                                                   |                                                                                                    |      |
| Anna Parent           | Search and the second second s | and a second                                                                                                    |   |    | Autopager                                                                                                    | Santon Contras                                                                                                    |      |
| Total II & Personale  | Chana burri (78)                                                                                                    |                                                                                                    |   |    | SH & Bearth                                                                                                    | Voiee Control                                                                                                    | OK 3 |
| -                     | Them from a second de calment of the damage                                                                                                    |                                                                                                    |   |    | Amie Pencil                                                                                                    | Home Ballion                                                                                                    |      |
| The second second     | Color Dava                                                                                                    |                                                                                                    |   |    | 9 Touch IO & Persiande                                                                                         | Apple TV Remote                                                                                                    | )    |
|                       | takes takes up to only to provide a second to provide a second to  |                                                                                                    |   |    | attery                                                                                                    | E sayboards                                                                                                    | ,    |
| Aug Store             | an internet for all and and any sets that the only beat given                                                                                                    |                                                                                                    |   |    | Privacy & Security                                                                                             |                                                                                                    |      |
| Particial Assets Pay  | Roduce Mille Pased                                                                                                    |                                                                                                    |   |    | The second second second second second second second second second second second second second second second s | teatros.                                                                                                    |      |
|                       | Beneri far san de el angle alexes.                                                                                                    |                                                                                                    |   |    | C and loss                                                                                                    | Hearing Devices                                                                                                    |      |
|                       | Auto Englances                                                                                                    |                                                                                                    |   |    |                                                                                                    | Hearing Control Centre                                                                                                    |      |
|                       | Another of some in Spinsters and Albert Spinsters in                                                                                                    |                                                                                                    |   |    | Wallet & Apple Pay                                                                                             | Sound Recognition                                                                                                    | CH   |
|                       |                                                                                                    |                                                                                                    |   |    | 1000 million                                                                                                   | Audio & Viscal                                                                                                    |      |
|                       |                                                                                                    |                                                                                                    |   |    | Patoverts                                                                                                    | -                                                                                                    |      |

When you try to remove the config, the settings remain in the state of when the config was applied and will not return to default.

#### **Certificate Expiration Notification**

The EMM Server can now send an email notification for certificates or certain tokens that are about to expire. This can be especially useful for Apple Push and DEP and VPP tokens. [Global] -> Operations -> Scheduler Click on the "+" to add a new schedule and select "expiring\_certificates\_notification.php" from the dropdown menu "Schedules".

| Job name                                                                  |                 |                           |       |
|---------------------------------------------------------------------------|-----------------|---------------------------|-------|
|                                                                           |                 |                           |       |
| Period start                                                              |                 |                           |       |
| 15.10.2024                                                                |                 | 15:17                     |       |
| Run                                                                       |                 |                           |       |
| Once                                                                      |                 |                           | Ŷ     |
| Schedules                                                                 |                 |                           |       |
| expiring_certificates_                                                    | notification.pl | hp                        | *     |
| A job that notif                                                          | fies about exp  | iring certificates and to | kens. |
| Tenants                                                                   |                 |                           |       |
| 00csv-import-group-<br>2022 Test Tenant<br>613test<br>aibcoù_V5_5.07.0x ( | (RA)            |                           |       |
| Email                                                                     |                 |                           |       |
| Select                                                                    |                 |                           |       |
| - Select -<br>Apple Push<br>Apple DEP<br>Apple VPP                        |                 |                           |       |
| Send reminder email da                                                    | iys before exp  | iration                   |       |
|                                                                           |                 |                           | ×     |
| Send reminders abo                                                        | ut expired cert | tificates/tokens          |       |
| Language                                                                  |                 |                           |       |
|                                                                           |                 |                           | ×     |
|                                                                           |                 |                           |       |

Job name: Provide a name for the schedule, e.g. "Reminder about expiring certificates". Period start: Select the start of the scheduler run period.

Run: configure how often the schedule should run. We recommend to set it up to run once per day:

| Reminder about expirir  | ng certificates | 3     |      |   |
|-------------------------|-----------------|-------|------|---|
| Period start            |                 |       |      |   |
| 15.10.2024              | Ö               | 15:17 |      |   |
| Run                     |                 |       |      |   |
| Forever                 |                 |       |      | ~ |
| Repeat                  |                 |       |      |   |
| Every ~                 | 1               |       | days | ~ |
| Schedules               |                 |       |      |   |
| expiring certificates p | atification ph  | D     |      | ~ |

Tenants: select the tenants that that should be checked for expired certificates/tokens.

Note: Multi-select is possible with CRTL or SHIFT keys.

Email: enter the email address where the reminder should be sent to. Multiple addresses can be set using comma as a separator.

Select: Select the certificates/tokens you would like to receive a reminder:

- Apple Push: a reminder for the Apple Push token
- Apple DEP: a reminder for the Apple DEP token
- Apple VPP: a reminder for the Apple VPP token
- Other certificates/tokens: a reminder for trust or identity certificates that have been uploaded to infrastructure -> certificates

Note: Multi-select is possible with CRTL or SHIFT keys.

Send reminder email days before expiration: select the notification period. Example: "30 days before" would send the notification email 30 days bevor a certificate/token expires.

Send reminders about expired certificates/tokens: by default, if selected, the email will also be sent if there are certificates/tokens that have already expired.

Language: Select the language for the email.

#### New eSIM options

#### 1 Android eSIM actions

In 6.16 we now have the capability to activate eSIM on Android devices directly through the MDM platform. This new feature simplifies device provisioning and enhances the flexibility for managing mobile connectivity.

Administrators can now remotely activate and deactivate eSIM profiles on supported Android devices:

| nventory   | Details         | Actions | History - | Installations * |   |      |
|------------|-----------------|---------|-----------|-----------------|---|------|
| Action     |                 |         |           |                 |   | •    |
| Activate   | eSIM            |         |           |                 | ~ |      |
| Activation | code            |         |           |                 |   |      |
| Switch     | after activatio | n       |           |                 |   |      |
|            |                 |         |           |                 |   | Send |

| Inventory | Details | Actions | History * | Installations * |   |            |
|-----------|---------|---------|-----------|-----------------|---|------------|
| Action    |         |         |           |                 |   | •          |
| Deactivat | e eSIM  |         |           |                 | ~ |            |
|           |         |         |           |                 |   |            |
|           |         |         |           |                 | Ŷ | 13 <u></u> |
|           |         |         |           |                 |   | Send       |

Prerequisites:

- A device running Android 15 Beta 2 or later and supports eSIM
- Valid eSIM activation code (Example: LPA:1\$RSP-0003.0BERTHUR.NET\$5XEHC-3W9E4-XIQ4F-EEBAR)
- MDM client 6.16.XX or higher

# 2 eSIM restriction

Administrators can now restrict users from adding, removing, or altering eSIM profiles on enrolled Android devices.

| Restriction                                                            |                 |          |              |              |
|------------------------------------------------------------------------|-----------------|----------|--------------|--------------|
| CAll Android CAll IOS C macOS                                          |                 |          | Ca           | ncel Sav     |
| General Hardware Device functionality                                  | Connectivity    | Contents | Applications |              |
| Definition lookup.                                                     | 022             |          | ~            | 6            |
| Delay user visibility in software update:                              | 00              |          | v            | ¢            |
| Device name modification:                                              | -               |          | *            | đ            |
| Dictation:                                                             | )+::            |          | *            | đ            |
| Erase All Content and Settings:                                        | -               |          | v            | đ            |
| eSIM modification:                                                     | -               |          | ×            | * <b>@</b> d |
| Factory Reset:                                                         | Deny            |          | j.           |              |
| Firmware recovery.                                                     | Allow           |          |              | Ð            |
| Force authentication before autofill:                                  | 1772            |          | ~            | 6            |
| Force automatic date and time:                                         | 23              |          | v            | ¢.           |
| Google account auto sync:                                              | (H)             |          | ~            | 0            |
| Handoff:                                                               | -               |          | ÷            | Ġ            |
| In app purchase:                                                       | 1 <del></del> 1 |          | ~            |              |
| Installing profiles and certificates (this includes iOS beta updates): | -               |          | ~            | 6            |
| 100 Hedata anatush                                                     |                 |          |              |              |

This new feature adds an extra layer of control, preventing unauthorized changes to eSIM settings and profiles, thus ensuring device security and compliance with organizational policies.

#### Android lock screen message configuration

It is now also possible to change the messages in the lock screen on Android devices. The display name of the organization can be used --> Asset tag information (black) And the footnote can be changed (red)

| Lock screen message    |                          | _     |
|------------------------|--------------------------|-------|
| All Android All iOS    |                          | 2 💼   |
| General                |                          |       |
| * Name:                | Lock screen message test |       |
| Comment:               |                          |       |
| Created:               | 2024-10-17 16:46:32      |       |
| Modified:              | 2024-10-17 18:12:02      |       |
| Show all:              |                          |       |
| Hide empty:            |                          |       |
| Main settings          |                          |       |
| Asset tag information: | MDM Support              | 📌 🛋 😫 |
| Lock screen footnote:  | Have a nice day          |       |

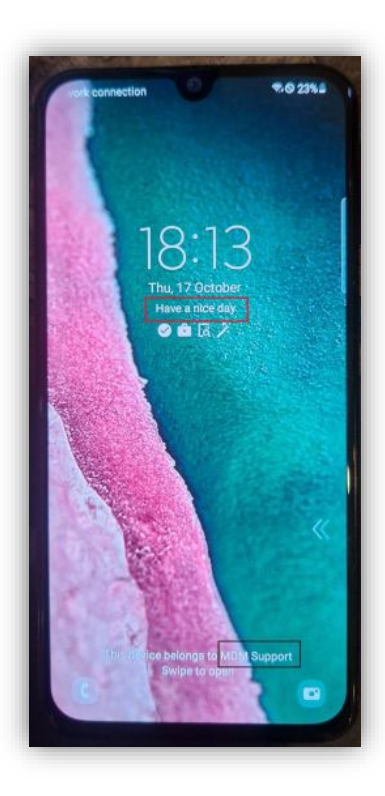

It is also possible to use different parameters such as user ID or device name.

# Samsung - Enforce password change option

There is a new option in the Autolock configuration type called "Enforce password change":

| Maximum allowed screen timeout:     |         | * 10 0 4 |
|-------------------------------------|---------|----------|
| Screen timeout:                     |         | •        |
| Password:                           | no      | •        |
| Password restrictions               |         |          |
| Minimum length:                     | 6       | ****     |
| Password quality:                   | Numeric | ****     |
| Forbidden passwords.                |         | 8        |
| Additional settings                 |         |          |
| History buffer length:              |         | ****     |
| Grace period:                       | None    | ∎X.      |
| Password expiration time:           |         | ****     |
| Maximum attempts:                   |         | ****     |
| Enforce multifactor authentication: | -       | 0        |
| Enforce password change             | yes     | 0        |
| Fingerprint authentication:         | -       | ****     |
| iris authentication:                | -       | ÷#0      |
| Set pattern visibility              | -       | 0        |

If a configuration is sent to a device with this option set to "yes", the device will prompt the user to set their password in accordance to the password policies defined in the Autolock configuration.

On the device a message will be shown and the lock type settings will be opened and cannot be closed:

| 12:50    |                                                                                       | * == 0                         | 43%   |
|----------|---------------------------------------------------------------------------------------|--------------------------------|-------|
| Thu, 2   | 24 Oct                                                                                |                                | \$    |
| <b>?</b> |                                                                                       |                                | 0     |
| D        | evice control                                                                         | Media outp                     | ut    |
| 6        | Android System<br>Change your lock<br>Change your screen lo<br>required by the securi | ock type. This i<br>ty policy. | s     |
| 0        | Please review.<br>Some MDM policies h                                                 | nave bee                       |       |
|          | Notifica                                                                              | tion settings                  | Clear |
|          |                                                                                       |                                |       |
|          |                                                                                       |                                |       |
|          |                                                                                       |                                |       |
|          |                                                                                       |                                |       |
|          | No SIM   No se                                                                        | rvice                          |       |
|          |                                                                                       |                                |       |

| 2:50 ⋳                      | \$\$ \O 43%          |
|-----------------------------|----------------------|
| Change your lock Cha        | nge your screen lock |
| PIN<br>Medium-high security |                      |
| Password<br>High security   |                      |
| Pattern<br>Medium security  |                      |
| Swipe<br>No security        |                      |
| None                        |                      |
| Biometrics                  |                      |
| Face                        |                      |
| Fingerprints                |                      |
|                             |                      |
|                             |                      |
|                             |                      |
|                             | <                    |

Note: It is important to keep in mind that this will prevent the user from utilizing other functions and apps until the lock code is set.

Therefore, applying the Autolock configuration automatically via an Operation should be done with caution to prevent locking you or the user out at an inconvenient time.

### Start app in Kiosk mode

There is a new option in the Kiosk configuration type called "App on startup":

| All Android     All iOS            |                              |          | Cancel           |
|------------------------------------|------------------------------|----------|------------------|
| General Main settings Applications | Options User enabled options |          |                  |
| ocked to application:              | None                         |          | ~ Ġ              |
| App on startup:                    | 7P MDM                       |          | ~ 🚸              |
| Browser.                           |                              |          | 0                |
| Calendar:                          |                              |          | 0                |
| Camera:                            |                              |          | 0                |
| Contacts:                          |                              |          | 0                |
| Email:                             |                              |          | 0                |
| MMS:                               |                              |          | 0                |
| Falk:                              |                              |          | 0                |
| Definition of Kiosk app list:      | Predefined application list  | O Manual | *                |
| Predefined application list:       | Kiosk App List               |          | ~ <mark>%</mark> |

The app will be started when

- the Kiosk configuration is applied to the device.
- the device is rebooted.
- the device is turned on after being previously turned off.

This feature requires Kiosk client version 6.16 or newer in order to work.

### Android - New condition "Without reboot"

In Operations a new condition called "Without reboot" was added to the Device specific section:

| onditions      | ?         |
|----------------|-----------|
| Without reboot | •         |
| 1              |           |
| hours          |           |
|                | Cancel OK |

This condition can check for devices that haven't been rebooted for at least the entered amount of days or hours.

The relevant time stamp for the last reboot time of a device can be found in the device's inventory in Organization -> Users and devices:

| iew device        |                |                    |           |                                                                                                    |      |
|-------------------|----------------|--------------------|-----------|----------------------------------------------------------------------------------------------------|------|
| oogle Pixel       | 7A             |                    |           | C2* 0                                                                                                    |      |
| xogle, Android 15 | Device Owner M | ode, Zero Touch, C | orporate  |                                                                                                    |      |
| Inventory         | Details        | Actions            | History * | Installations -                                                                                                    |      |
| SIM Card          |                |                    |           |                                                                                                    |      |
|                   |                |                    |           |                                                                                                    |      |
| Time and lo       | ocation data   |                    |           |                                                                                                    |      |
| Registration      | date           |                    |           | 08/05/2024                                                                                                    | 10:0 |
| MDM started       | 1              |                    |           | 08/05/2024                                                                                                    | 11:0 |
| Last boot tim     | né             |                    |           | 21/10/2024                                                                                                    | 13:4 |
| Last connect      | lion           |                    |           | 30/10/2024                                                                                                    | 12.5 |
| Next connect      | tion           |                    |           | 30/10/2024                                                                                                    | 14:0 |
| Current time      |                |                    |           | 30/10/2024                                                                                                    | 12.5 |
| Timezone          | +1:00 (U       |                    |           |                                                                                                    | (UTC |
| Language          |                |                    |           |                                                                                                    | -    |
|                   |                |                    |           | A CONTRACTOR OF A CONTRACTOR OFTA CONTRACTOR OFTA CONTRACTOR OFTA CONTRACTOR O |      |

As the time of writing this article (30.10.24, 13:33) the device "Google Pixel 7A" was not rebooted for eight days. Therefore, if an operation with "Without reboot" condition aimed at devices that haven't been rebooted for at least eight days is created, the device will be included:

| Name       | Without subject for at laset 8 date |   |
|------------|-------------------------------------|---|
|            | motour reador for an read o days    |   |
| Comment:   |                                     |   |
|            |                                     |   |
| Conditions | 24 matching devices                 | + |
|            |                                     |   |
| Without re | iboot: B; days                      |   |
| Actions    |                                     | + |
|            |                                     | - |
|            |                                     |   |
|            |                                     |   |

## Android - additional Details on the History-> Actions Tab

In the 6.16 Release we implemented the possibility for most actions that apply multiple of items to devices to also store and show the list of those items in the action history. This means if you use an operation that installs mandatory apps from an applist, you can now easily see which App triggered the operation to run. This shows up to five apps at the moment.

| Operation          | Action type    | Details                           | Status | Resp | Last update      | Adm |
|--------------------|----------------|-----------------------------------|--------|------|------------------|-----|
|                    | Create short   | CIFI                              | Wait   |      | 04/12/2024 11:43 |     |
| Install from Appli | Install applic | * Setup KSP, CIFI, Digital Phone, | Done   |      | 04/12/2024 11:44 |     |
| Install from Appli | Install applic | Edge, Google Chrome: Fast & Se    | Done   |      | 04/12/2024 11:41 |     |

When using a blacklist to uninstall/disable apps via an operation you can click on "Done" in the status to see details on which apps triggered the operation and were uninstalled/disabled.

| lew device                           |                           |               |                   |                      |          |                                  |          |
|--------------------------------------|---------------------------|---------------|-------------------|----------------------|----------|----------------------------------|----------|
| 50370855907<br>amsung, Android 14    | 7898<br>I, Device Owner N | lode, KME, Co | porate, Knox 3.10 |                      |          | 6. 0                             | C        |
| Inventory                            | Details                   | Actions       | History -         | Installations *      |          |                                  |          |
| listory > Actions                    | 1                         |               |                   |                      |          | Т                                | Filters  |
|                                      |                           | me            | Details           | Status               | Response | Last update                      | Adm      |
| Operation                            | Action ty                 | he            |                   |                      |          |                                  |          |
| Operation<br>BLT                     | Action ty<br>Disable a    | applicati     |                   | Done                 |          | 04/12/2024 10:                   | 31       |
| Operation<br>BLT<br>Install from App | Disable a                 | applicati     | Edge, MS Teams, W | Done<br>/hatsAp Done | ]        | 04/12/2024 10:<br>04/12/2024 10: | 31<br>28 |

| Action status                                              |                  | - Install   | trom Appli — Install application |
|------------------------------------------------------------|------------------|-------------|----------------------------------|
| Command description Created time                           | Executed time    | Result code | Result description               |
| com.google.android.pro04/12/2024 10:31<br>jection.gearhead | 04/12/2024 10:31 | 0           | 1                                |
| com.android.chrome 04/12/2024 10:31                        | 04/12/2024 10:31 |             |                                  |
| com.microsoft.teams 04/12/2024 10:31                       | 04/12/2024 10:31 |             |                                  |
| com.whatsapp.w4b 04/12/2024 10:31                          | 04/12/2024 10:31 |             |                                  |